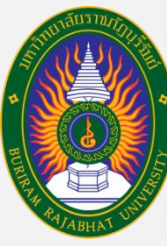

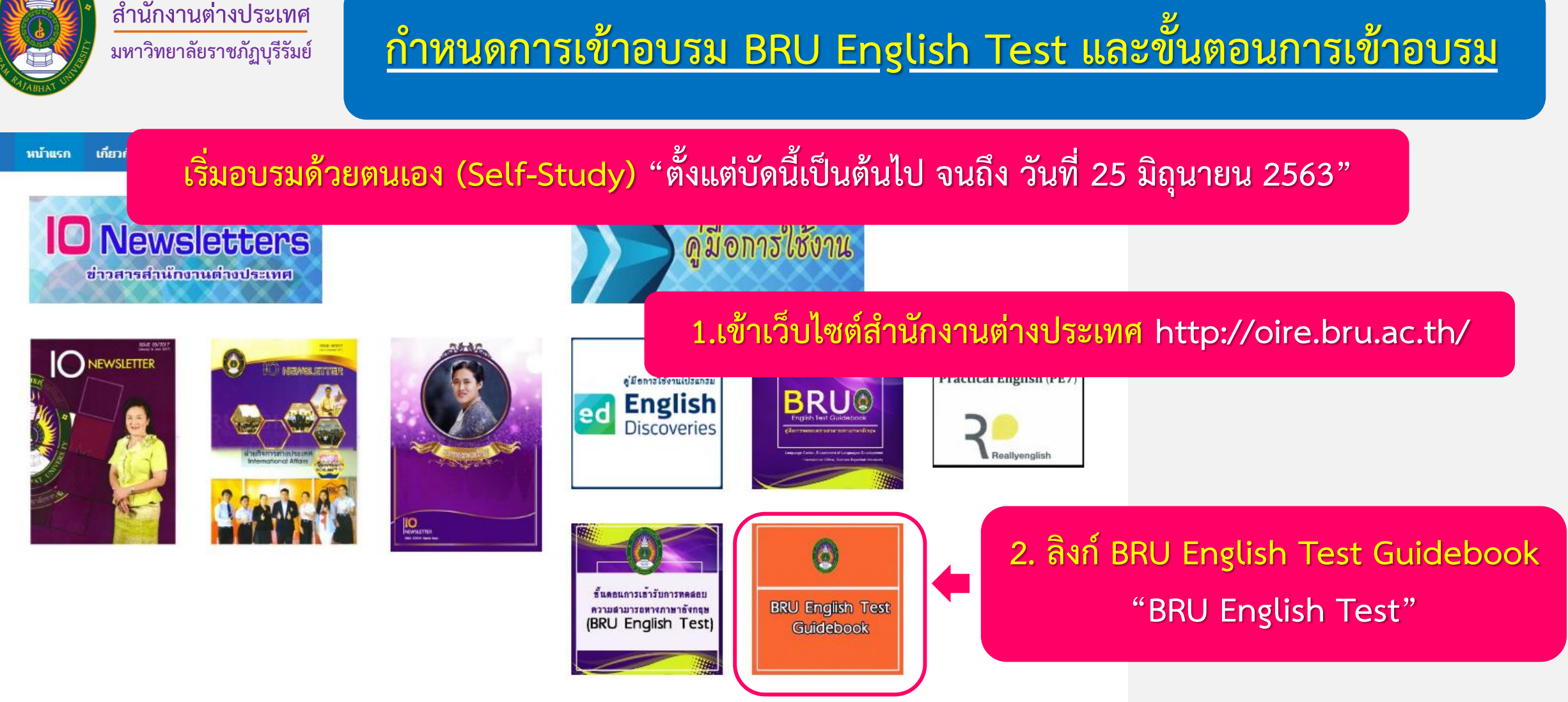

ข่าวสารจากมหาวิทยาลัยราชภัฏบุรีรัมย์

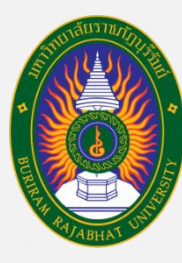

สำนักงานต่างประเทศ

มหาวิทยาลัยราชภัฏบุรีรัมย์

### <u>กำหนดการเข้าทดสอบภาษาอังกฤษนักศึกษาชั้นปีที่1 ปีการศึกษา2563</u>

| วันที่                       | เวลา             | คณะ                                          |  |  |
|------------------------------|------------------|----------------------------------------------|--|--|
| วันศุกร์ที่ 26 มิถุนายน 2563 | 09 00 – 10 30 ti | ครุศาสตร์                                    |  |  |
| ( รุ่นที่ 1 )                | 07.00 10.20 %.   | เทคโนโลยีอุตสาหกรรม                          |  |  |
| วันศุกร์ที่ 26 มิถุนายน 2563 | 11.00 12.30 91   | มนุษยศาสตร์และสังคมศาสตร์                    |  |  |
| ( รุ่นที่ 2 )                | 11.00 - 12.30 2. | วิทยาศาสตร์                                  |  |  |
| วันศุกร์ที่ 26 มิถุนายน 2563 | 12.00 11.20 91   | วิทยาการจัดการ                               |  |  |
| ( รุ่นที่ 3 )                | 15.00 - 14.50 2. | เทคโนโลยีการเกษตร และพยาบาลศาสตร์            |  |  |
| วันศุกร์ที่ 26 มิถุนายน 2563 | 15.00 – 16.30 น. | นักศึกษาที่ไม่สามารถเข้าสอบในเวลาที่กำหนดได้ |  |  |

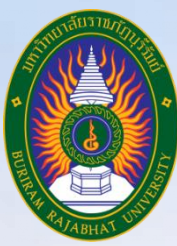

### <u>ขั้นตอนการเข้าทดสอบความสามารถทางภาษาอังกฤษ</u>

### BRU English Test

### สำหรับนักศึกษาชั้นปีที่ 1 ประจำปีการศึกษา 2563

งานพัฒนาภาษา สำนักงานต่างประเทศ มหาวิทยาลัยราชภัฏบุรีรัมย์

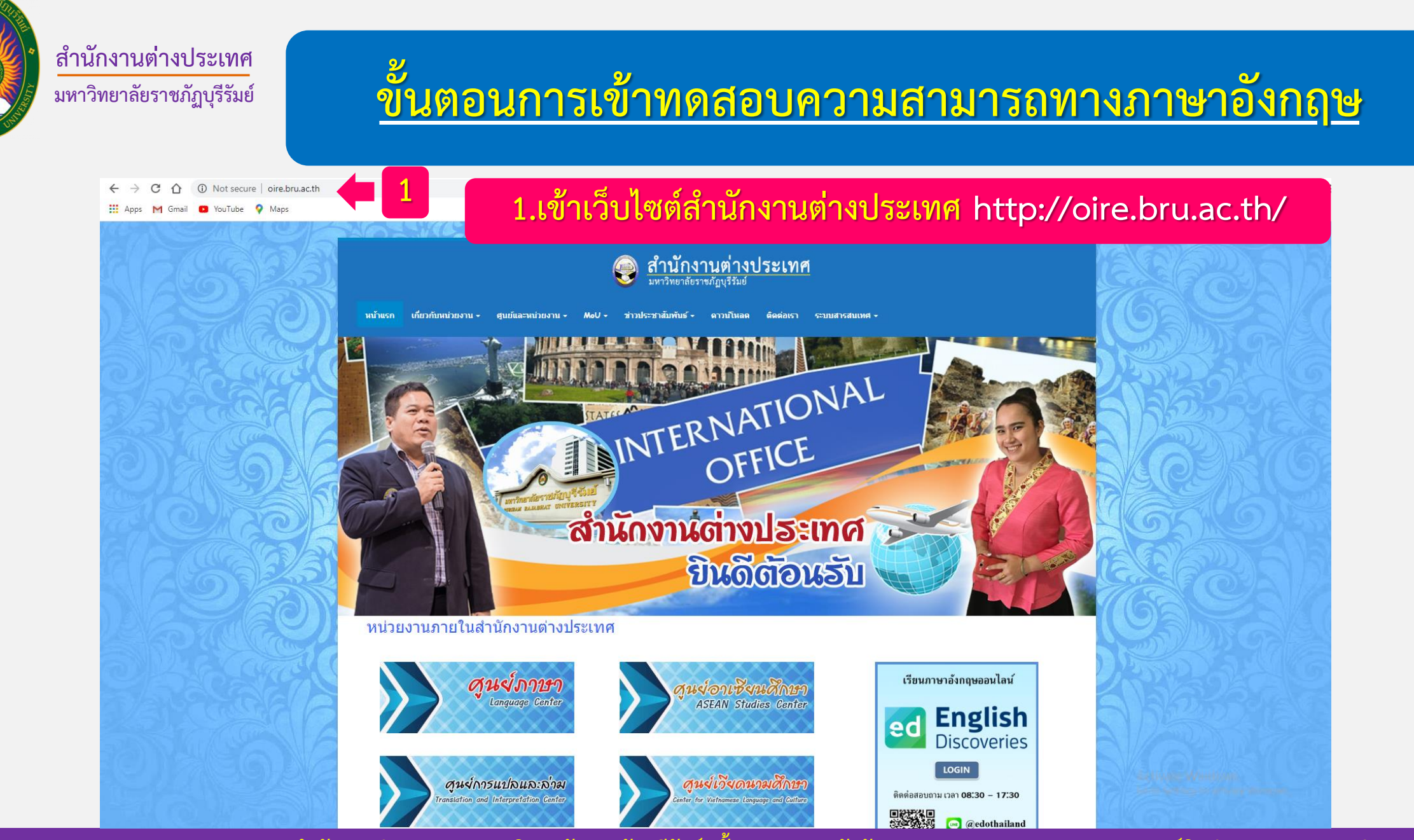

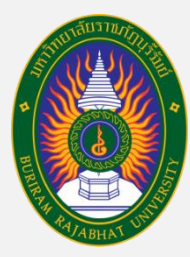

# ขั้นตอนการเข้าทดสอบความสามารถทางภาษาอังกฤษ

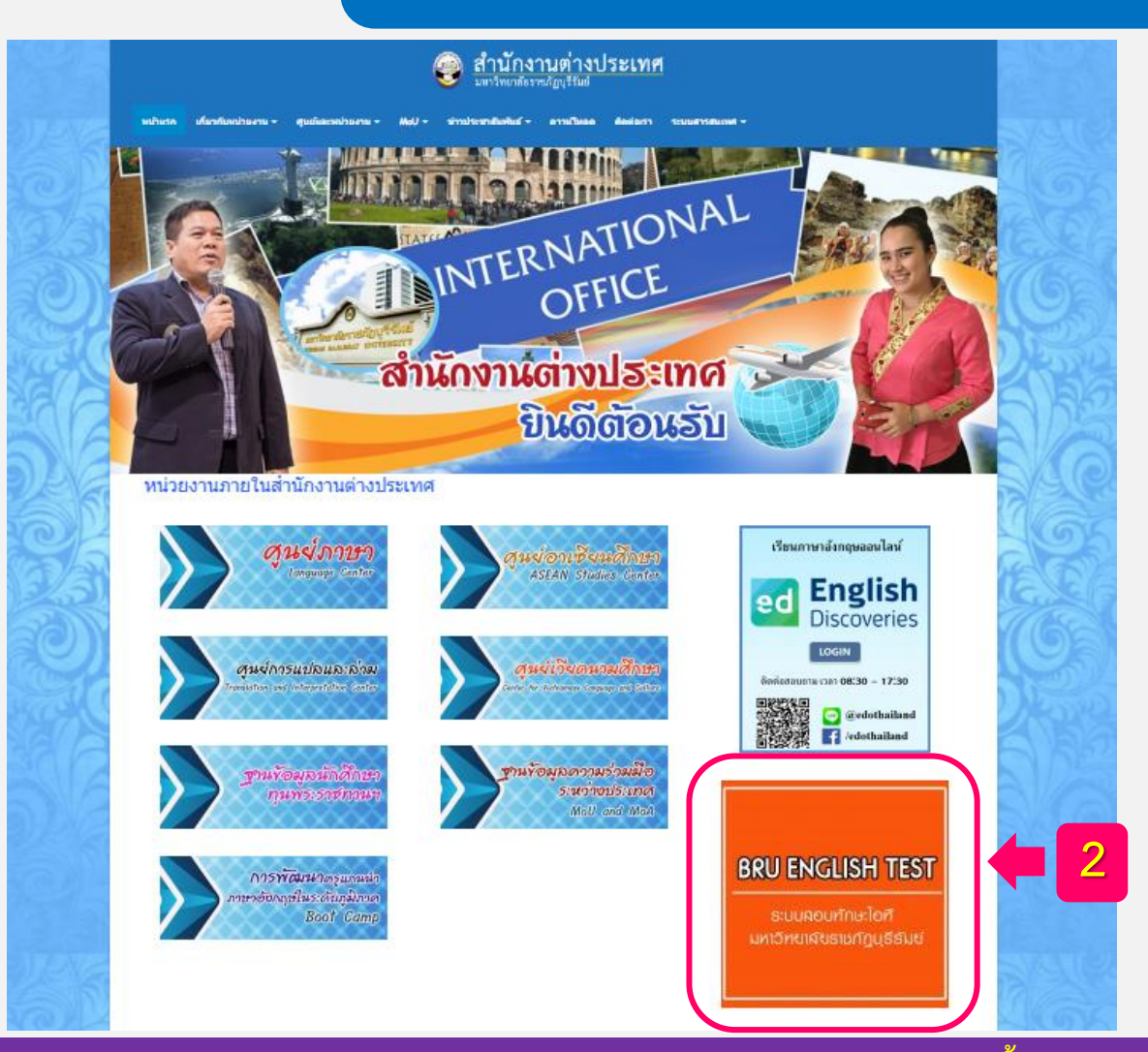

#### 2.กดเข้าลิงก์ทำแบบทดสอบภาษาอังกฤษ

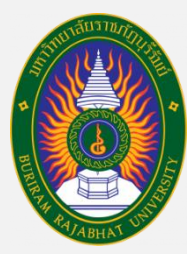

# ขั้นตอนการเข้าทดสอบความสามารถทางภาษาอังกฤษ

เกี่ยวกับหน่วยงาน 🗸 ศูนย์และหน่วยงาน 👻 ข่าวประชาสัมพันธ์ 🗸 ดาวนโหลด ติดต่อเรา ระบบสารสนเทศ 🗸 หน้าแรก MoU -**O**Newsletters ดู่มือการใช้งาน ข่าวสารสำนักงานต่างประเทศ คู่มือการเรียนออนไลน์ NEWSLETTER C) NEWSLEITE Practical English (PE7) ดู'มีอการใช้งานโปรแกรม English Discoveries BRU® ed Reallyenglis ลิงก์ คู่มือการเข้าสอบ "BRU English Test" ขึ้นตอนการเข้ารับการทดสอบ ความสามารถทางภาษาอังกฤษ (BRU English Test)

ข่าวสารจากมหาวิทยาลัยราชภัฏบุรีรัมย์

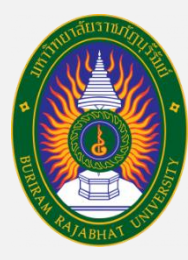

<mark>สำนักงานต่างประเทศ</mark> มหาวิทยาลัยราชภัฏบุรีรัมย์

## ขั้นตอนการเข้าทดสอบความสามารถทางภาษาอังกฤษ

| IAVIGATION |          | Available courses                                           |    | CALEN           | DAR             | Ma              | ay 2020  | 10 <sub>1112</sub> |                      | 10                  |
|------------|----------|-------------------------------------------------------------|----|-----------------|-----------------|-----------------|----------|--------------------|----------------------|---------------------|
| Courses    |          | 😵 สอบทักษะด้านภาษาอังกฤษ<br>ผูจตสอบ: 500127 สบบนนพ ตั้งชกุล | P  | <u>Sun</u><br>3 | <u>Mon</u><br>4 | <u>Tue</u><br>5 | 8        | <u>Thu</u><br>7    | <u>Fri</u><br>1<br>8 | <b>Sa</b><br>2<br>9 |
|            |          |                                                             |    | 17<br>24<br>31  | 18<br>25        | 19<br>26        | 20<br>27 | 21<br>28           | 22<br>29             | 23<br>30            |
| (          | กดตัวอัก | ษรคำว่า "สอบทักษะด้านภาษาอังกถ                              | eł |                 |                 |                 |          |                    |                      |                     |
|            |          |                                                             |    |                 |                 |                 |          |                    |                      |                     |
|            |          |                                                             |    |                 |                 |                 |          |                    |                      |                     |

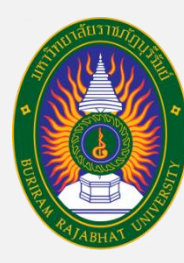

## ขั้นตอนการเข้าทดสอบความสามารถทางภาษาอังกฤษ

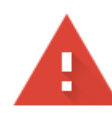

#### Your connection is not private

Attackers might be trying to steal your information from **exam.bru.ac.th** (for example, passwords, messages, or credit cards). Learn more

NET::ERR\_CERT\_SYMANTEC\_LEGACY

Help improve Chrome security by sending <u>URLs of some pages you visit, limited system</u> information, and some page content to Google. <u>Privacy policy</u>

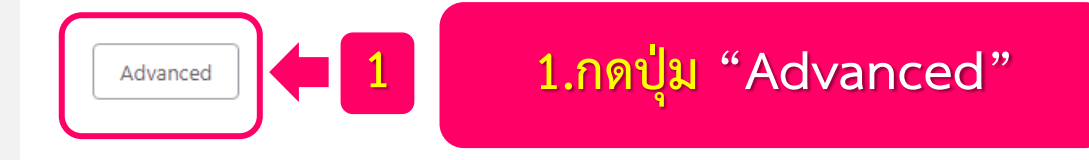

#### การเชื่อมต่อของคุณไม่เป็นส่วนตัว

ผู้โจมตีอาจพยายามขโมยข้อมูลจาก exam.bru.ac.th (ตัวอย่างเช่น รหัสผ่าน ข้อความ หรือบัตร เครดิต) <u>ดูข้อมูลเพิ่มเติม</u>

NET::ERR\_CERT\_SYMANTEC\_LEGACY

ถ้าขึ้นหน้าต่างแบบนี้ "ทำตามขั้นตอนดังนี้"

\_\_\_ ช่วยปรับปรุงความปลอดภัยของ Chrome โดยการส่ง <u>URL ของหน้าเว็บบางหน้าที่คุณเข้าชม ข้อมูลระบบที่</u> <u>จำกัด และเนื้อหาบางส่วนของหน้า</u>ไปให้ Google <u>นโยบายความเป็นส่วนตัว</u>

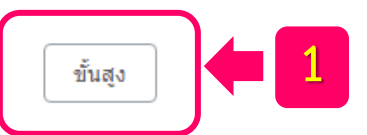

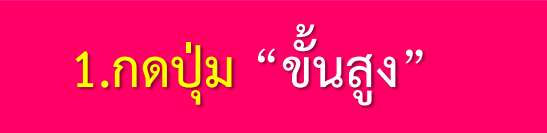

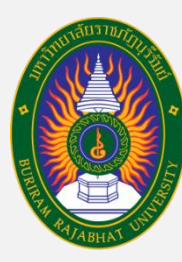

## ขั้นตอนการเข้าทดสอบความสามารถทางภาษาอังกฤษ

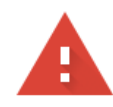

#### Your connection is not private

Attackers might be trying to steal your information from **exam.bru.ac.th** (for example, passwords, messages, or credit cards). <u>Learn more</u>

NET::ERR\_CERT\_SYMANTEC\_LEGACY

Help improve Chrome security by sending <u>URLs of some pages you visit, limited system</u> information, and some page content to Google. <u>Privacy policy</u>

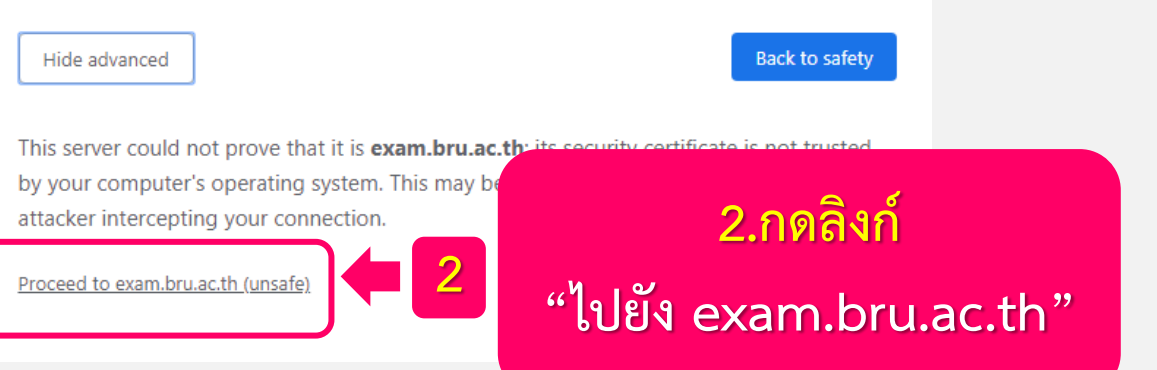

#### การเชื่อมต่อของคุณไม่เป็นส่วนตัว

ผู้โจมตีอาจพยายามขโมยข้อมูลจาก **exam.bru.ac.th** (ด้วอย่างเช่น รหัสผ่าน ข้อความ หรือบัตร เครดิต) <u>ดูข้อมูลเพิ่มเติม</u>

NET::ERR\_CERT\_SYMANTEC\_LEGACY

ช่วยปรับปรุงความปลอดภัยของ Chrome โดยการส่ง <u>URL ของหน้าเว็บบางหน้าที่คุณเข้าชม ข้อมูลระบบที่</u> <u>จำกัด และเนื้อหาบางส่วนของหน้า</u>ไปให้ Google <u>นโยบายความเป็นส่วนตัว</u>

ซ่อนข้อมูลขั้นสูง

้ถ้าขึ้นหน้าต่างแบบนี้ "ทำตามขั้นตอนดังนี้"

กลับสู่ความปลอดภัย

เซิร์ฟเวอร์นี้ไม่สามารถพิสูจน์ได้ว่าเป็น exam.bru.ac.th เพราะระบบปฏิบัติการของดอมพิวเตอร์ ของคณไม่เชื่อถือใบรับรองความปลอดภัย โดยอาจเกิดจา

การเชื่อมต่อของคุณ

<u>ไปยัง exam.bru.ac.th (ไม่ปลอดภัย)</u>

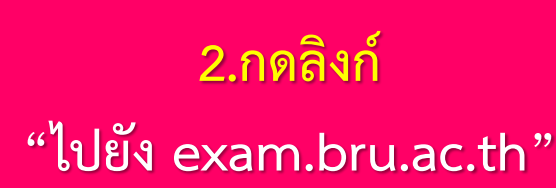

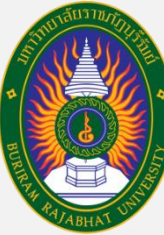

#### สำนักงานต่างประเทศ ขั้นตอนการเข้าทดสอบความสามารถทางภาษาอังกฤษ มหาวิทยาลัยราชภัฏบุรีรัมย์ $\leftarrow \rightarrow$ C $\hat{}$ A Not secure exam.bru.ac.th/login/index.php \$ ( ) ( Paused ) ขั้นตอนการเข้าสู่ระบบสอบ Apps Maps M Gmail 🖸 YouTube Exam-IT-BRU คุณยังไม่ได้เข้าสู่ระบบค่ะ ระบบสอบทักษะไอที มหาวิทยาลัยราชภัฏบุรีรัมย์ หน้าหลัก 🕨 ล็อกอินเข้าเว็บ เข้าสู่ระบบ 1. ชื่อผู้ใช้ = รหัสประจำตัวนักศึกษา ชื่อผู้ใช้ รหัสผ่าน 2. รหัสผ่าน = รหัสเข้าระบบอินเตอร์เน็ตมหาวิทยาลัย Remember username 3 เข้าสู่ระบบ ลืมชื่อผู้ใช้หรือรหัสผ่าน ? เว็บบราวเซอร์ที่คุณใช้ต้องอนุญาตให้รับ cookies 🕐 3. กดปุ่ม เข้าสู่ระบบ ้บคดลทั่วไปสามารถเข้าชมได้เฉพาะรายวิชาที่มี สัญลักษณ์หน้าคนติดอย่ นั่นคือ อนุญาตให้บคคลทั่วไปเข้าศึกษาได้ นอกนั้น สำหรับท่านที่เป็นสมาชิกเท่ เข้าสู่ระบบในฐานะบุคคลทั่วไป คุณยังไม่ได้เข้าสู่ระบบค่ะ หน้าหลัก

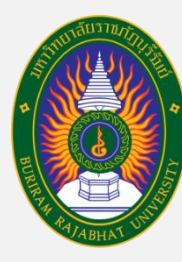

<mark>สำนักงานต่างประเทศ</mark> มหาวิทยาลัยราชภัฏบุรีรัมย์

## ขั้นตอนการเข้าทดสอบความสามารถทางภาษาอังกฤษ

|                                     | ب<br>ک<br>س                          | รหัส Enrolment key คณะ       |
|-------------------------------------|--------------------------------------|------------------------------|
|                                     | ขนตอนการเขาลูระบบลอบ                 | <b>ครุศาสตร์</b> = edu2563   |
| Enrolment options                   |                                      | มนุษยศาสตร์ฯ = hum2563       |
| 😯 สอบทักษะภาษาอังกฤษสำหรัง          | บนักศึกษาขั้นปีที่ 1 รุ่น 63         | <b>วิทยาศาสตร์</b> = sci2563 |
| ผูจิดสอบ: 600127 สบบนนท ดังชูกุล    | 4         4. ใส่รหัส "Enrolment key" | วิทยาการจัดการ = man2563     |
| ▼ Self enrolment (นักเรียน)         |                                      | เทคโนฯอุตสาหกรรม = ind2563   |
| Enrolment key                       | 🦳 ไม่ปกรีโด                          | เทคโนๆการเกษตร = agr2563     |
|                                     |                                      | พยาบาลศาสตร์ = nur2563       |
| 6 Enrol me                          | 5. กด "ไม่ปกปิด"                     | ว พรีอไป                     |
| 6. เมื่อใส่รหัสถูกต้องแล้ว กด "Enro | ol me"                               |                              |

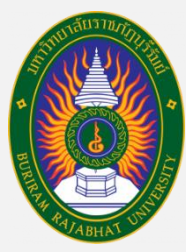

## ขั้นตอนการเข้าทดสอบความสามารถทางภาษาอังกฤษ

#### Exam-IT-BRU Thai (th) -

600127 สืปปนนท์ ตั้งชูกุล 📃 🍷

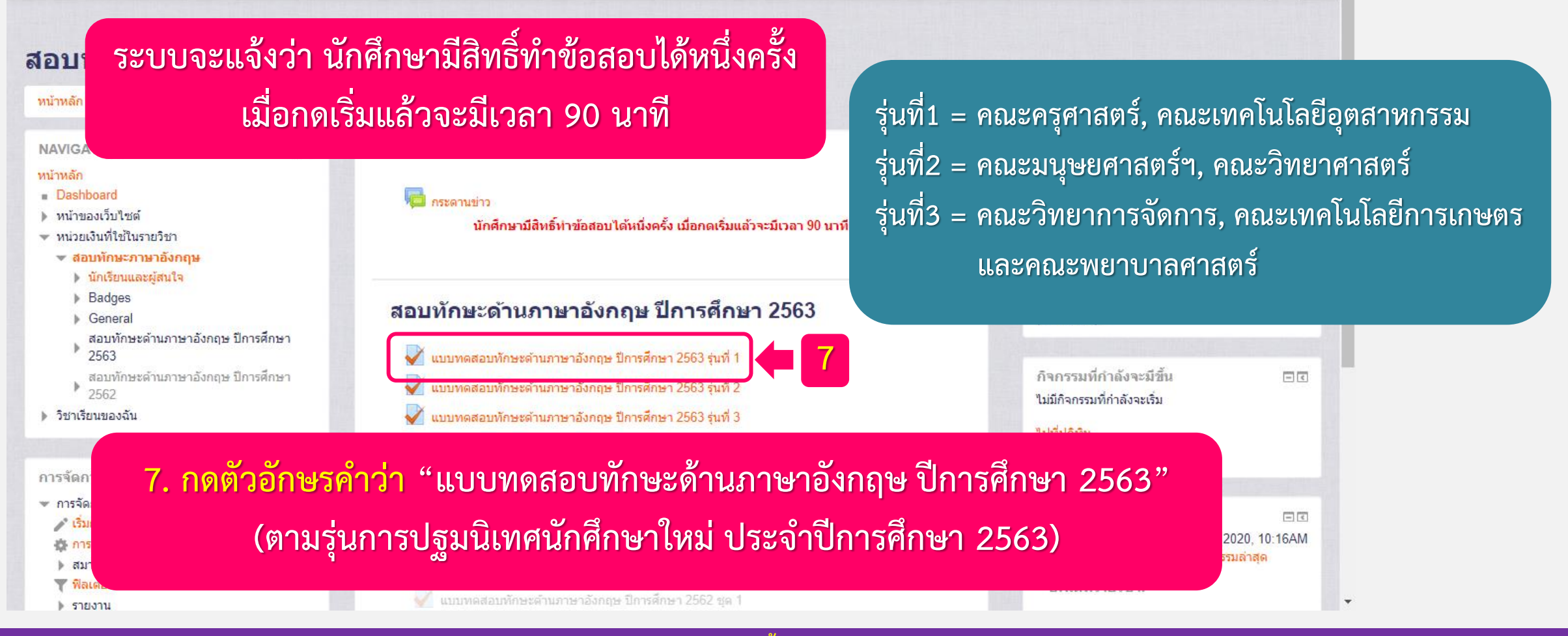

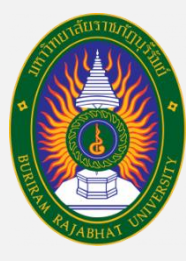

<mark>สำนักงานต่างประเทศ</mark> มหาวิทยาลัยราชภัฏบุรีรัมย์

## ขั้นตอนการเข้าทดสอบความสามารถทางภาษาอังกฤษ

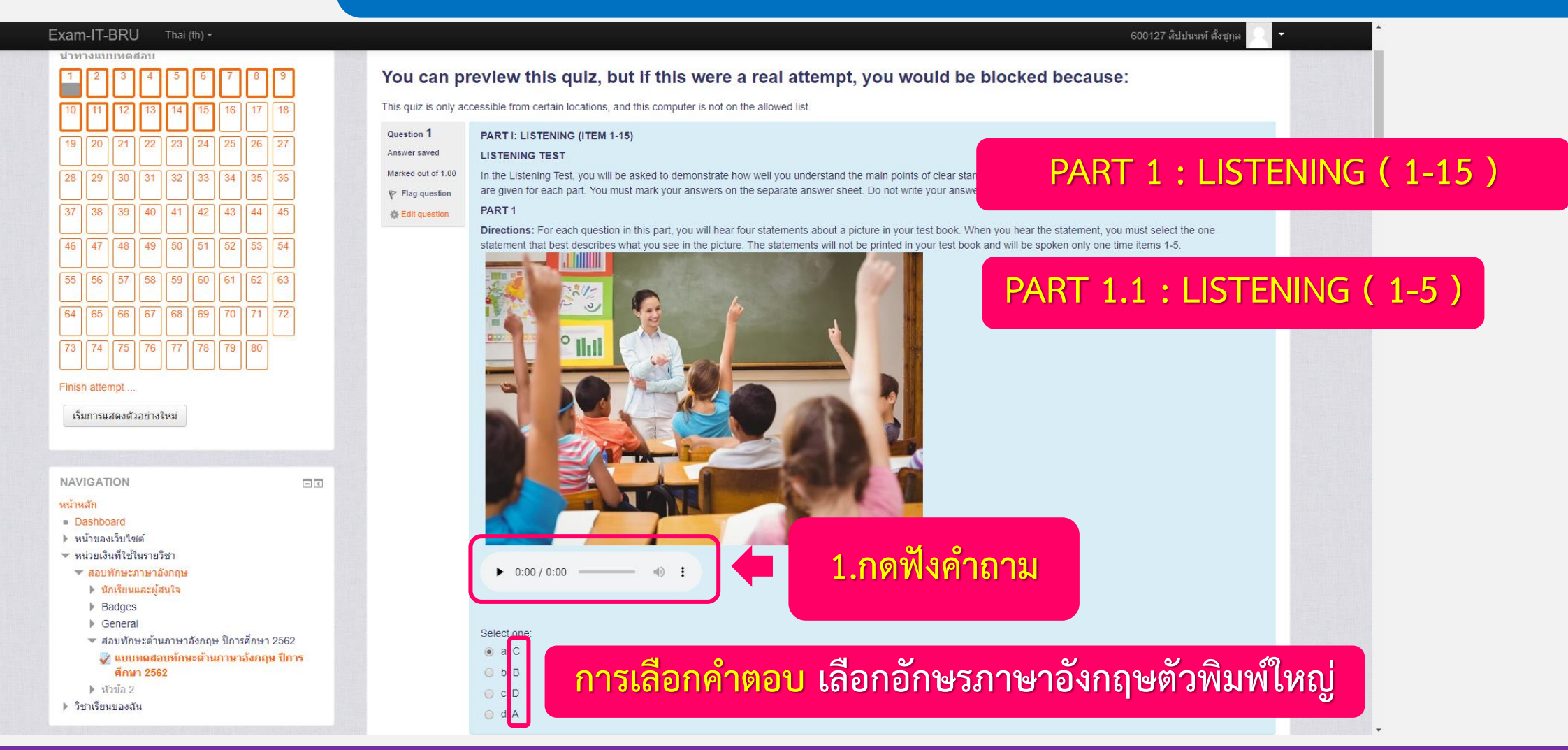

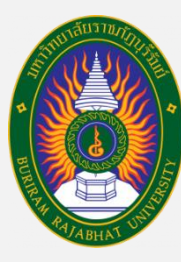

## ขั้นตอนการเข้าทดสอบความสามารถทางภาษาอังกฤษ

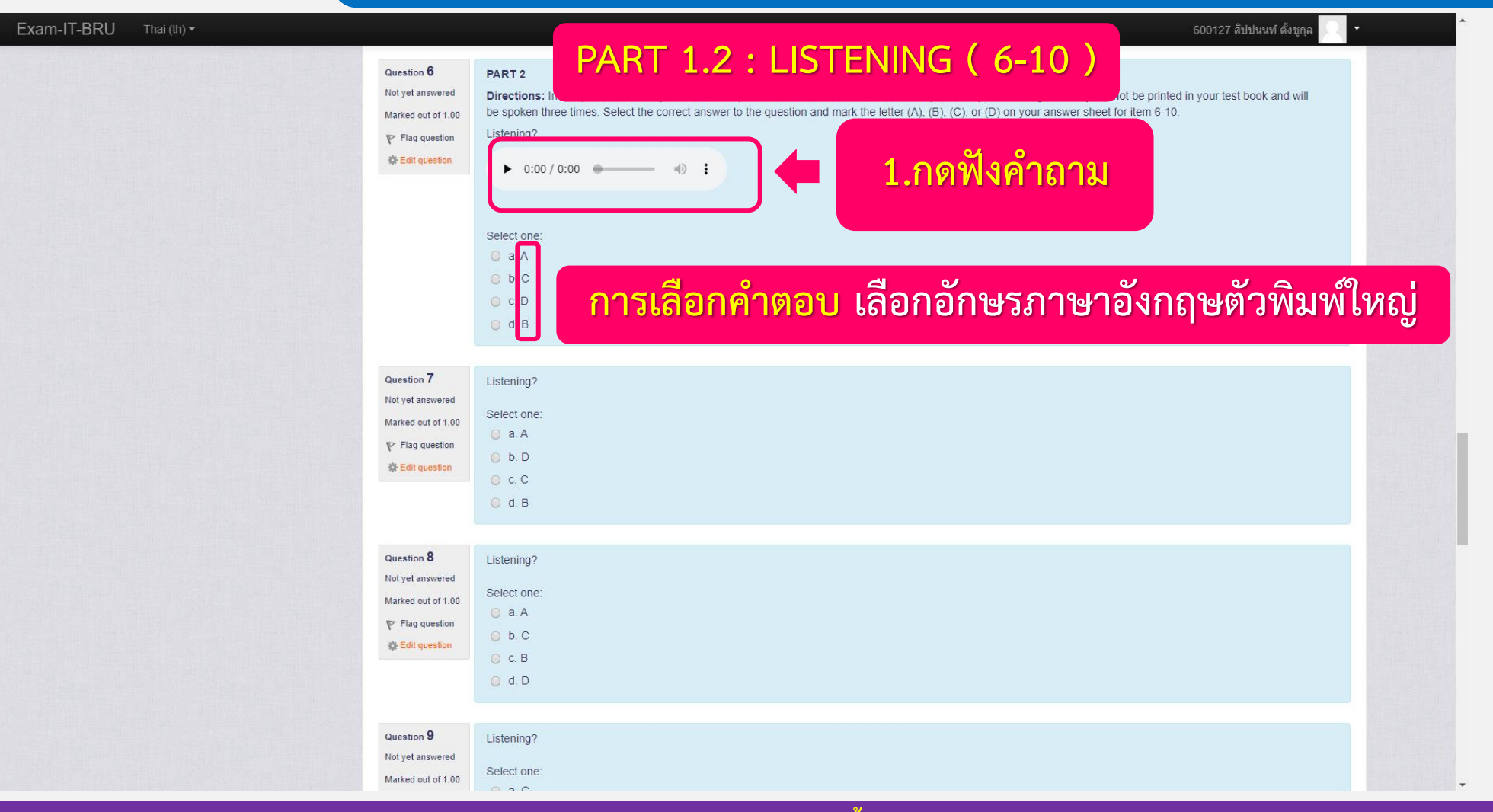

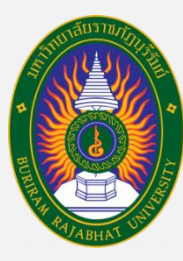

# ขั้นตอนการเข้าทดสอบความสามารถทางภาษาอังกฤษ

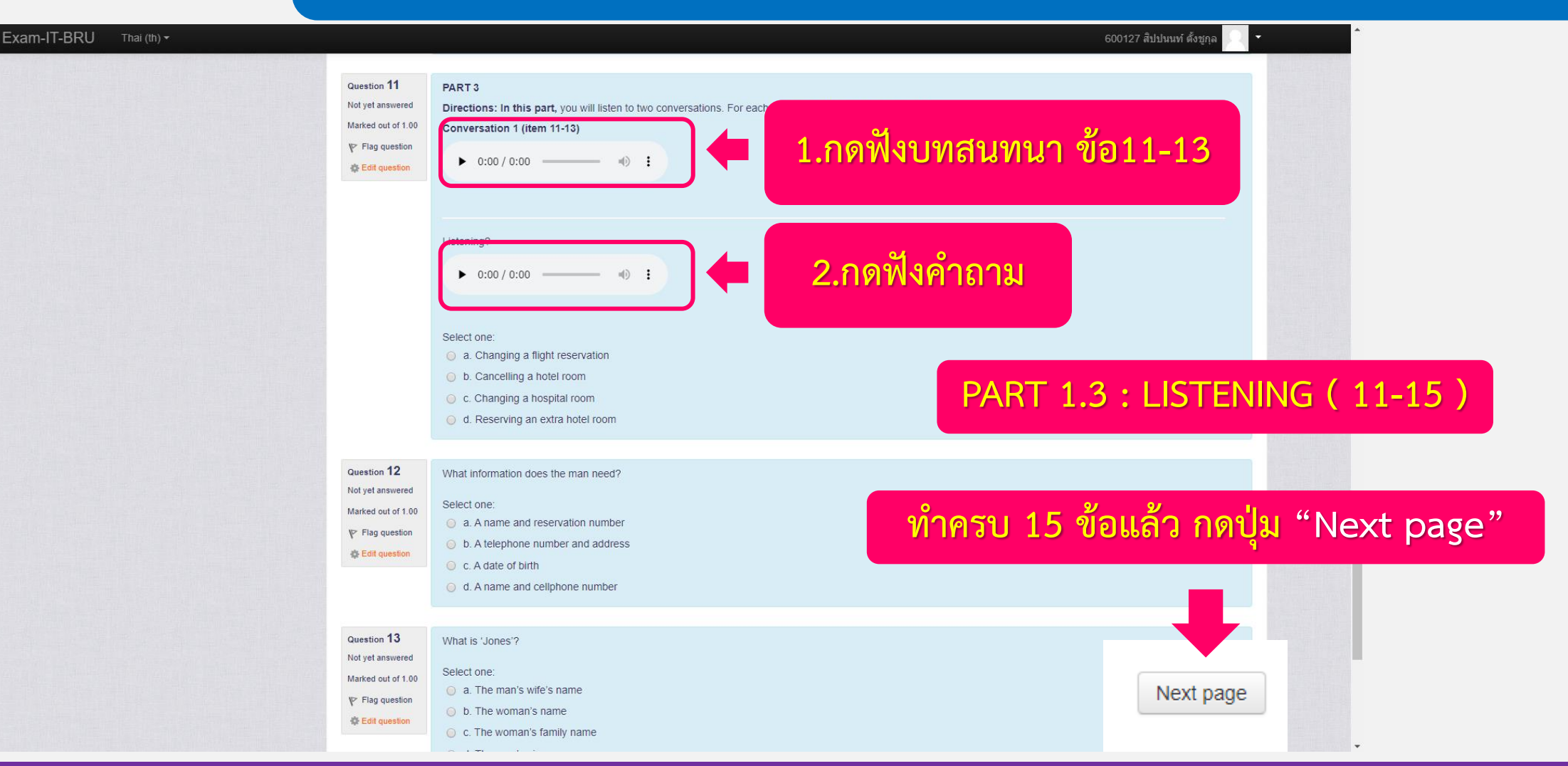

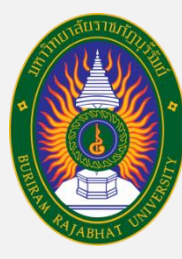

# ขั้นตอนการเข้าทดสอบความสามารถทางภาษาอังกฤษ

600127 สิปปนนท์ ตั้งชกล

#### Exam-IT-BRU

46

หน้าหลัก 🕨 สอบทักษะภาษาอังกฤษ 🕨 สอบทักษะด้านภาษาอังกฤษ ปีการศึกษา 2562 🕨 แบบทดสอบทักษะด้านภาษาอังกฤษ ปีการศึกษา 2562 🕨 ดตัวอย่าง

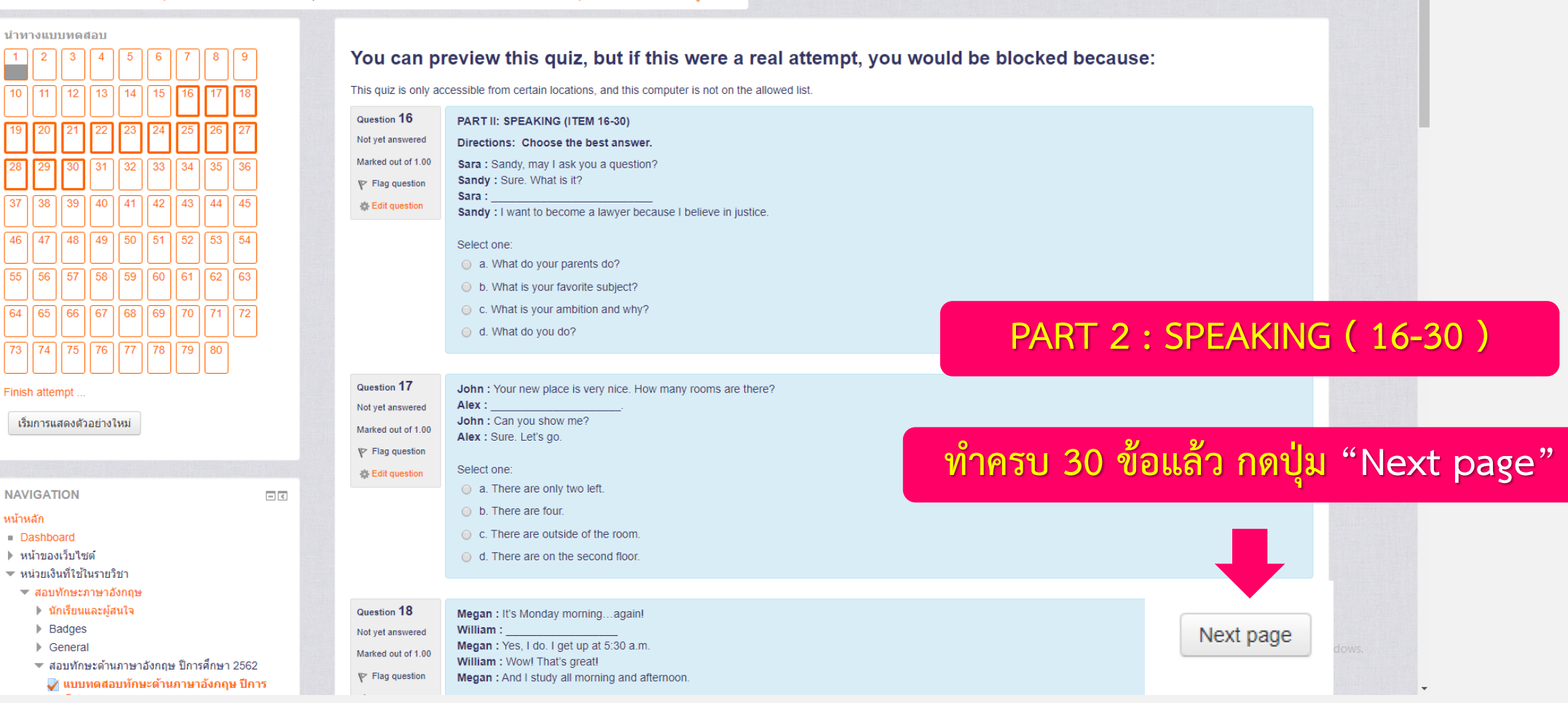

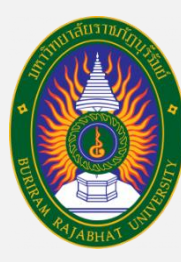

# ขั้นตอนการเข้าทดสอบความสามารถทางภาษาอังกฤษ

| Exam-IT-BRU Thai (th) +                                                                                                    | 600127 สิปปนนท์ ดั้งชูกุล 📃 🍷                                                                                                    |
|----------------------------------------------------------------------------------------------------|----------------------------------------------------------------------------------------------------|
| สอบทักษะด้านภาษาอังกฤษ<br>หน้าหลัก > สอบทักษะภาษาอังกฤษ ปิก                                                                                                    | ษา 2562 🕨 แบบทดสอบพักษะด้านภาษาอังกฤษ ปีการศึกษา 2562 🕨 ดูตัวอย่าง                                                                                                    |
| <mark>มำทางแบบทดสอบ</mark> 1 2 3 4 5 6 7 8 9 10 11 12 13 14 15 16 17 18                                                                                                    | ou can preview this quiz, but if this were a real attempt, you would be blocked because:                                                                                                    |
| 19       20       21       22       23       24       25       26       27         28       29       30       31       32       33       34       35       36         37       38       39       40       41       42       43       44       45         46       47       48       49       50       51       52       53       54         55       56       57       58       59       60       61       62       63 | estion 31<br>tyet answered<br>riked out of 1:00<br>Fag question       PART III: VOCABULARY (ITEM 31-45)         Directions: Read the sentences and choose appropriate synonyms or antonyms of the given words or expressions for item 31-38.         There is a <u>babysitting</u> service for parents who fancy a night out. Which of the following phrases means the same as the underlined word?         Select one:         a. listening to         b. sitting together         c. looking at         d. caring for                                                                                                    |
| 64 65 66 67 68 69 70 71 72<br>73 74 75 76 77 78 79 80<br>Finish attempt<br>เริ่มการแสดงด้วอย่างใหม่                                                                                                    | estion 32<br>tyet answered<br>trked out of 1.00<br>Flag question<br>E did question<br>E did q |
| NAVIGATION IC<br>หน้าหลัก<br>= Dashboard<br>> หน้าของเว็บไซด์<br>< หน่วยเงินที่ใช้ในรายวิชา<br>< สอบทักษะภาษาอังกฤษ<br>> บักรีทุนและม้อนใจ                                                                                                    | restion 33       The next bus is <u>due</u> in five minutes. Which of the following choices can replace the underlined word above?         tyet answered trived out of 1.00       Select one:         • a. expected       • a. expected         • b. calculated       • b. calculated                                                                                                    |

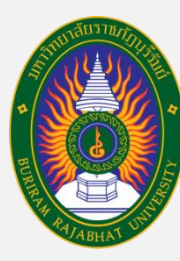

## ขั้นตอนการเข้าทดสอบความสามารถทางภาษาอังกฤษ

| Exam-IT-BRU Thai (th) -                                                                                                    |                                                                                                    | 600127 สีปปนนท์ ดังชูกุล 🔍 👻                                                                  |
|----------------------------------------------------------------------------------------------------|----------------------------------------------------------------------------------------------------|-----------------------------------------------------------------------------------------------|
| สอบทักษะด้านภาษาอังกฤษ<br>หน้าหลัก ► สอบทักษะภาษาอังกฤษ โ<br>ปาหางแบบหดสอบ<br>1 2 3 4 5 6 7 8 9<br>10 11 12 13 14 15 16 17 18                                                                                                    | ปีการศึกษา 2562 ▶ แบบทดสอบทักษะด้านภาษาอังกฤษ ปีการศึกษา 2562 ▶ ดูด้วอย่าง<br>You can preview this quiz, but if this were a real atter<br>This quiz is only accessible from certain locations, and this computer is not on the allowed list.                                                                                                    | npt, you would be blocked because:                                                            |
| 19       20       21       22       23       24       25       26       27         28       29       30       31       32       33       34       35       36         37       38       39       40       41       42       43       44       45         46       47       48       49       50       51       52       53       54         55       56       57       58       59       60       61       62       63         64       65       66       67       68       69       70       71       72 | Question 46       PART IV: WRITING (ITEM 46-60)         Not yet answered       PART 1         Marked out of 1.00       Directions: Read the sentences and then choose the correct choices with h<br>From many evidences, the police are quite sure that student is the gunman.                                                                                                    | ave the closest meanings as the given sentences for item 46-50.<br>PART 4 : WRITING ( 46-60 ) |
| 73 74 75 76 77 78 79 80<br>Finish attempt<br>เริ่มการแสดงตัวอย่างใหม่                                                                                                    | Question 47       Karakate has been eating a lot these days, she is going to have a pregnant.         Not yet answered       Select one:         Marked out of 1.00       a. It is Karakate's future plan.         P Flag question       b. Someone predicts her future from her behavior.         c. Karakate has decided to have a new baby.       d. There is the hope that Karakate will have a new baby. | ทำครบ 60 ข้อแล้ว กดปุ่ม "Next page"                                                           |
| <ul> <li>พลังกรรรกรุง</li> <li>พลังกรรรรรรรรรรรรรรรรรรรรรรรรรรรรรรรรรรรร</li></ul>                                                                                                    | Question 48       Adam is too rude to live with.         Not yet answered       Select one:         Marked out of 1.00       • a. He is a bit rude so I can stay with him.         P Flag question       • b. He is quite rude so I can stay with him.                                                                                                    | Next page                                                                                     |

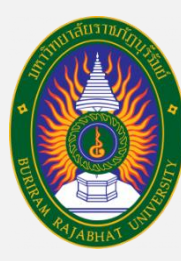

นักเรียนและผู้สนใจ

# ขั้นตอนการเข้าทดสอบความสามารถทางภาษาอังกฤษ

| สอบทักษะด้านภาษาอังกฤษ                                                                                                    |      |
|----------------------------------------------------------------------------------------------------|------|
| หน้าหลัก 🕨 สอบทักษะภาษาอังกฤษ 🕨 สอบทักษะด้านภาษาอังกฤษ ปีการศึกษา 2562 🕨 แบบพดสอบทักษะด้านภาษาอังกฤษ ปีการศึกษา 2562 🕨 ดูด้รอย่าง                                    |      |
| น้ำทางแบบทดสอบ                                                                                                    |      |
| 1 2 3 4 5 6 7 8 9 You can preview this quiz, but if this were a real attempt, you would be blocked because:                                                          |      |
| 10 11 12 13 14 15 16 17 18 This quiz is only accessible from certain locations, and this computer is not on the allowed list.                                        |      |
| Question 61                                                                                                    |      |
| 19       20       21       22       23       24       25       26       27       PART V: READING (ITEM 61-80)         PART V: READING (ITEM 61-80)                   |      |
| 28     29     30     31     32     33     34     35     36     Marked out of 1.00       Directions: Read the passage then answer the questions below for item 61-64. |      |
| 37       38       39       40       41       42       43       44       45                                                                                           |      |
| All the following sentences are true EXCEPT                                                                                                    |      |
| 46 47 48 49 50 51 52 53 54 PART 5 : READING (61-80)                                                                                                    |      |
| 55 56 57 58 59 60 61 62 63                                                                                                    |      |
| CAL (65) (69) (70) (71) (72) O b. It is a snail car.                                                                                                    |      |
| • c. It is a high-tech car.                                                                                                    |      |
| $^{73}$ $^{74}$ $^{75}$ $^{76}$ $^{77}$ $^{78}$ $^{79}$ $^{80}$                                                                                                    | 1 22 |
| Finish attem                                                                                                    | npt" |
| Question 62 Police and military personnel use umbrellas to protect a stretcher as one of the china                                                                   |      |
| Marked out of 1.00 How do they protect the children from a flooded cave?                                                                                             |      |
| Y Flag question                                                                                                    |      |
| NAVIGATION E Edit question Select one:<br>a. To use medicine                                                                                                    |      |
| หน้าหลัก O b. To use umbrellas                                                                                                    |      |
| ■ Dashboard <ul> <li>c. To use Tower</li> </ul>                                                                                                    |      |
| ▼ หน่วยเงินที่ใช้ในรายวิชา                                                                                                    |      |

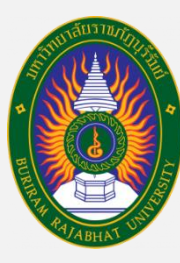

## ขั้นตอนการเข้าทดสอบความสามารถทางภาษาอังกฤษ

Exam-IT-BRU

### การตรวจสอบว่าทำครบทุกข้อหรือไม่

#### สอบทักษะด้านภาษาอังกถษ

หน้าหลัก 🕨 สอบทักษะภาษาอังกฤษ 🕨 สอบทักษะด้านภาษาอังกฤษ ปีการศึกษา 2562 🕨 แบบทดสอบทักษะดำนภาษาอังกฤษ ปีการศึกษา 2562 🕨 ดูด้วอย่าง 🕨 Summary of attempt

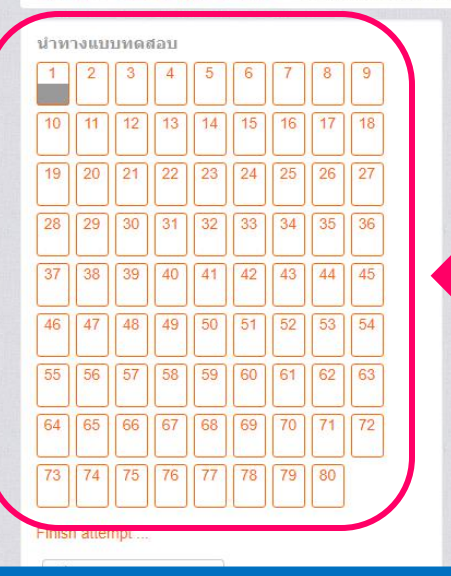

แบบทดสอบทักษะด้านภาษาอังกฤษ ปีการศึกษา 2562

Summary of attempt

คำถาม

16

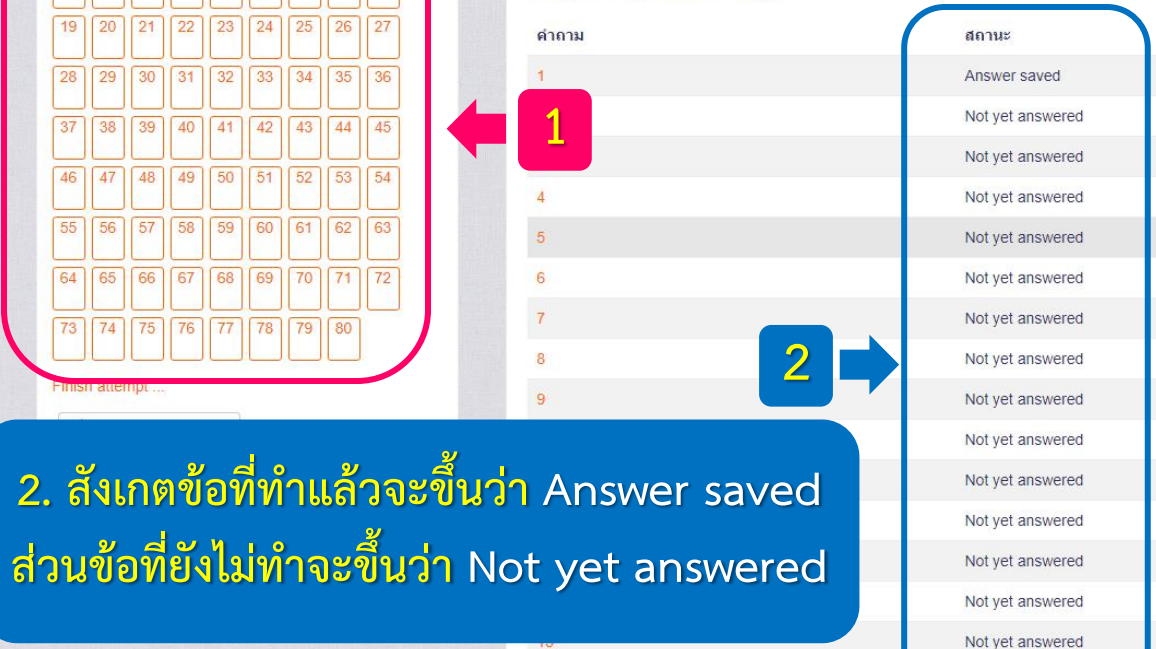

Not yet answered

1. สังเกตที่ช่อง "นำทางแบบทดสอบ" ้ถ้าข้อไหนทำแล้วจะเป็น "สีเทา" ส่วนข้อที่ยังไม่ทำจะเป็น "สีขาว" (สามารถกดข้อที่ยังไม่ทำเข้าไปทำต่อได้เลย)

600127 สิปปนนท์ ตั้งชก

| Activate Windows                   |
|------------------------------------|
| Go to Settings to activate Windows |

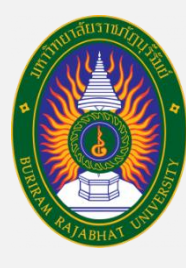

## ขั้นตอนการเข้าทดสอบความสามารถทางภาษาอังกฤษ

#### ขั้นตอนการ "กดส่งค้ำตอบ"

Return to attempt

#### This attempt must be submitted by อังคาร, 25 กุมภาพันธ์ 2020, 12:07PM.

ส่งศาตอบแล้วสิ้นสุดการทำแบบทดสอบ

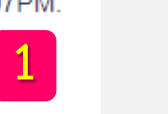

#### 1. กดปุ่ม "ส่งคำตอบแล้วสิ้นสุดการทำแบบทดสอบ"

X การยืนยัน คณกำลังจะออกจากการทำแบบทดสอบ หากออก จากการทำแบบทดสอบแล้วคุณจะไม่สามารถ เปลี่ยนแปลงคำตอบได้ 2 ส่งคำตอบแล้วสิ้นสุดการทำแบบทดสอบ

ยกเลิก

2. ระบบจะขึ้นหน้าต่างการยืนยัน ึกดปุ่ม "ส่งคำตอบแล้วสิ้นสุดการทำแบบทดสอบ" อีกครั้งหนึ่ง

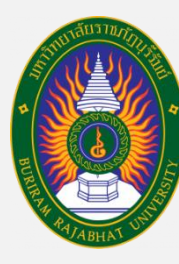

<mark>สำนักงานต่างประเทศ</mark> มหาวิทยาลัยราชภัฏบุรีรัมย์

# ขั้นตอนการเข้าทดสอบความสามารถทางภาษาอังกฤษ

ขั้นตอนการออกจากระบบสอบ

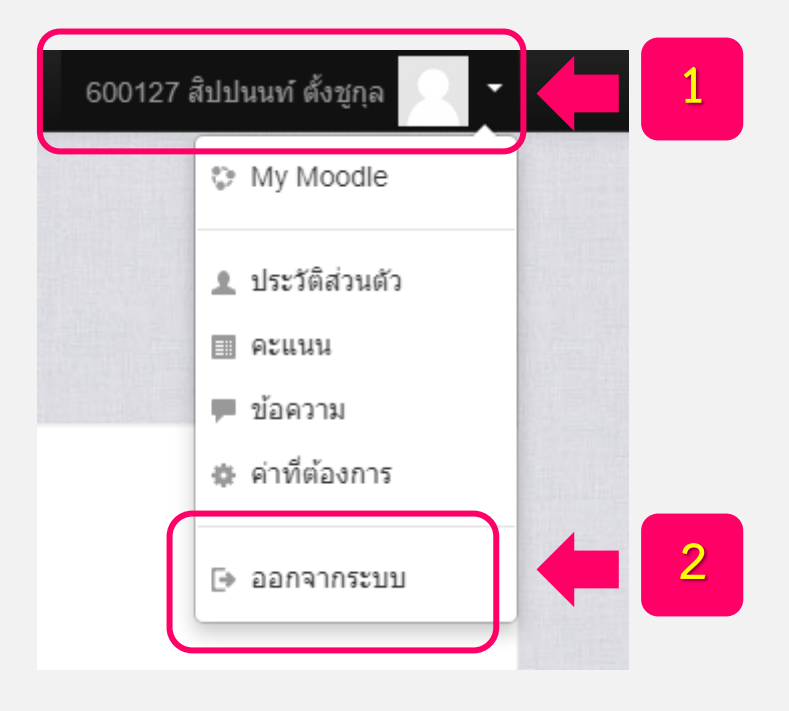

กดที่ "รหัสประจำตัวนักศึกษา"
 อยู่มุมขวามือบนของระบบสอบภาษาอังกฤษ

2. กดปุ่ม "ออกจากระบบ"

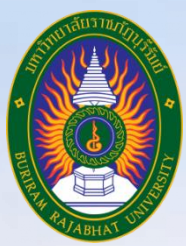

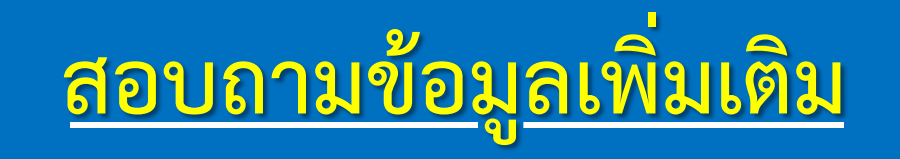

งานพัฒนาภาษา สำนักงานต่างประเทศ มหาวิทยาลัยราชภัฏบุรีรัมย์ ชั้น 3 อาคารนวัตปัญญา (อาคาร 17) เบอร์ติดต่อ 044-611221 ต่อ 7905

> นายสิปปนนท์ ตั้งชูกุล ตำแหน่งนักวิชาการศึกษา งานพัฒนาภาษา สำนักงานต่างประเทศ มหาวิยาลัยราชภัฏบุรีรัมย์ เบอร์ติดต่อ 088-9942519